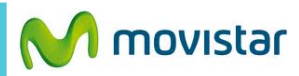

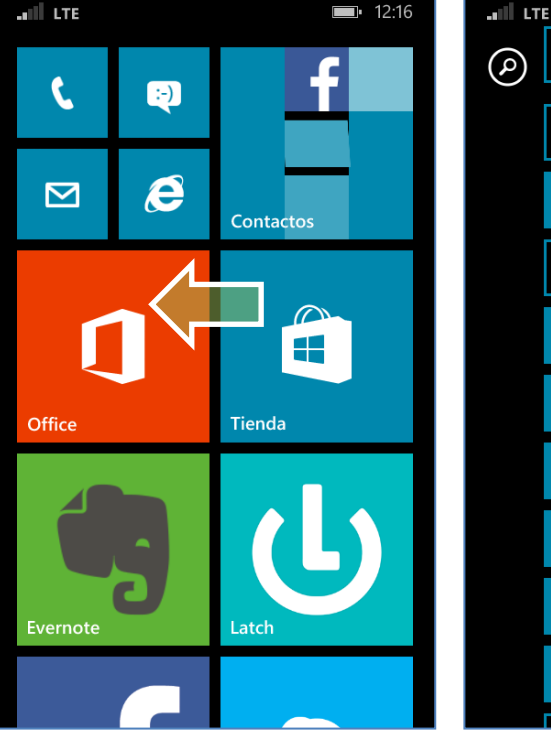

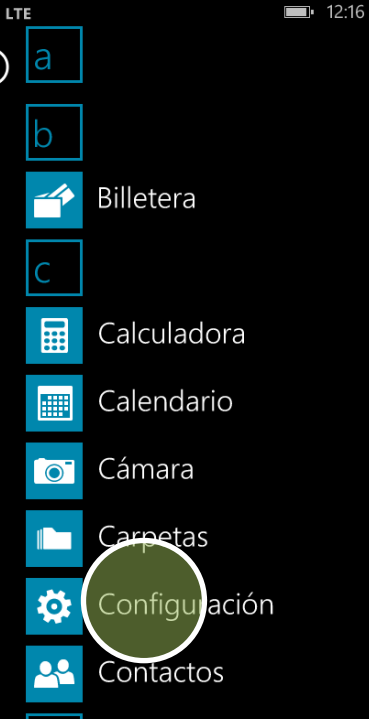

configuración sistema aplicac

notificaciones administra el centro de control

Wi-Fi no conectado, Sensor de Wi-Fi activado

modo avión desactivado

Bluetooth desactiver red celular+SIM moviste conexión compartida desactivada

VPN configurar configuración red celular+SIN

activat toattiling

Según el acuerdo de servicio del que dispongas, es posible que abones más al usar el roaming de datos.

Para conectividad Wi-Fi limitada

## usar datos celulares

El teléfono usará datos celulares cuando la conectividad Wi-Fi sea limitada. Esto usará tu plan de datos y puede generar cargos.

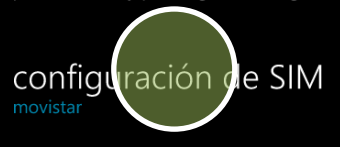

<u>Más información</u>

La configuración de Internet ya viene activada por defecto.

Deslizar la pantalla de inicio hacia la izquierda.

Presionar **Configuración.**  Presionar red celular + SIM. Presionar configuración de SIM.

۳il

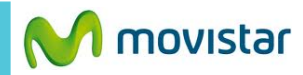

| II LTE                                             | <b>12:17</b> | LTE //                                             | <b>12:49</b> |
|----------------------------------------------------|--------------|----------------------------------------------------|--------------|
| RED CELULAR+SIM                                    |              | RED CELULAR+SIM                                    |              |
| SIM                                                |              | SIM                                                |              |
| Nombre de SIM                                      |              | Nombre de SIM                                      |              |
| movistar                                           |              | movistar                                           |              |
| Velocidad de conexión máxima                       |              | Velocidad de conexión máxima                       |              |
| 4G                                                 |              | 4G                                                 |              |
|                                                    |              |                                                    |              |
| Selección de red                                   |              | Selección de red                                   |              |
| automática                                         |              | automática                                         |              |
| Perfil de conexión de rid celular<br>Movis ar Peru |              | Perfil de conexión de red celular<br>Novistar Pert |              |
| aplicaciones de SIM                                |              | aplicaciones de SIM                                |              |

Presionar Perfil de conexión de red celular. Seleccionar **Movistar Perú.** 

Ya puedes comenzar a navegar por Internet.